## S-F16-V3-2021.11.23

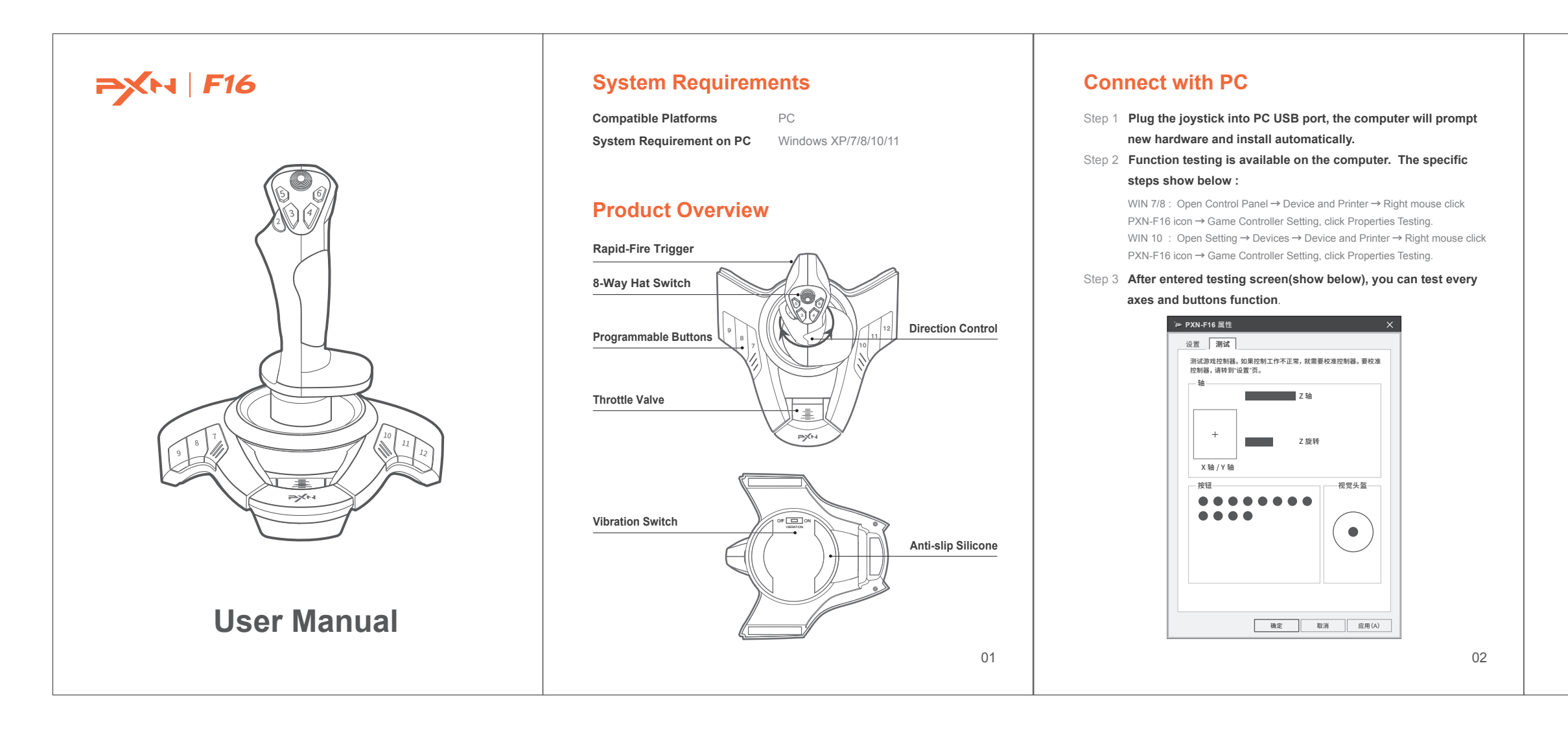

## Attention

- Avoid strong vibration, don't disassemble or repair on your own.
- Don't keep in humid conditions, high temperature or a dusty location.
- Avoid getting water or other liquids into product.
- Please handle gently when connecting and removing product.
- Children should be under parent's supervision to use the product.

## **Product Specifications**

| Product Model     | PXN-F16                   |
|-------------------|---------------------------|
| Connection Type   | USB Wiring                |
| Power source      | DC 5V                     |
| Working Current   | 20mA-100mA                |
| Packaging Size    | Appro. 215 * 195 * 235 mm |
| Product Size      | Appro. 200 * 190 * 220 mm |
| Unit Weight       | Appro. 517g               |
| Usage Temperature | 10 - 40 °C                |
| Usage Humidity    | 20~80 %                   |
|                   |                           |

03